# Congresso Interno da Fiocruz 2021

**GUIA DO USUÁRIO** 

TUTORIAL PARA FERRAMENTA CONSULTA PÚBLICA FIOCRUZ

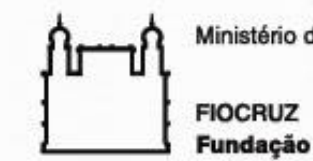

Ministério da Saúde

Fundação Oswaldo Cruz

(CONTRIBUIÇÕES AO DOCUMENTO DE REFERÊNCIA DO IX CONGRESSO INTERNO DA FIOCRUZ)

21/10/2021

## 1 – ENTRAR NO SISTEMA

1 - ACESSE Intranet Fiocruz: <u>https://intranet.fiocruz.br/</u>

Se não lembrar a senha INTRANET FIOCRUZ – SELECIONE 'esqueci minha senha'

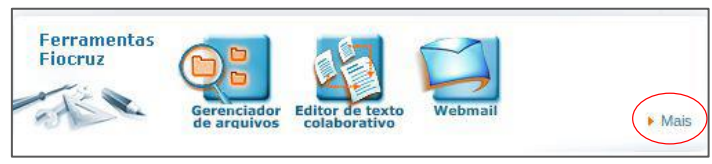

 Clique para ativar o plug-in Nobe Flash Player

FIOCRUZ

2 - Em Ferramentas Fiocruz, CLIQUE EM Mais

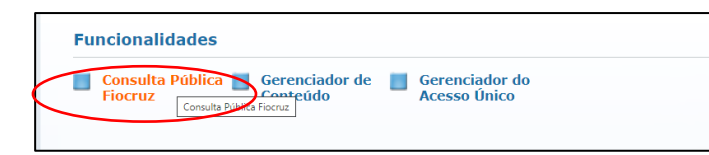

- 3 CLIQUE EM Consulta Pública Fiocruz
- 4 CLIQUE EM IX Congresso Interno da Fiocruz Etapa 1

5 - CLIQUE na parte do documento em que deseja

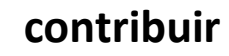

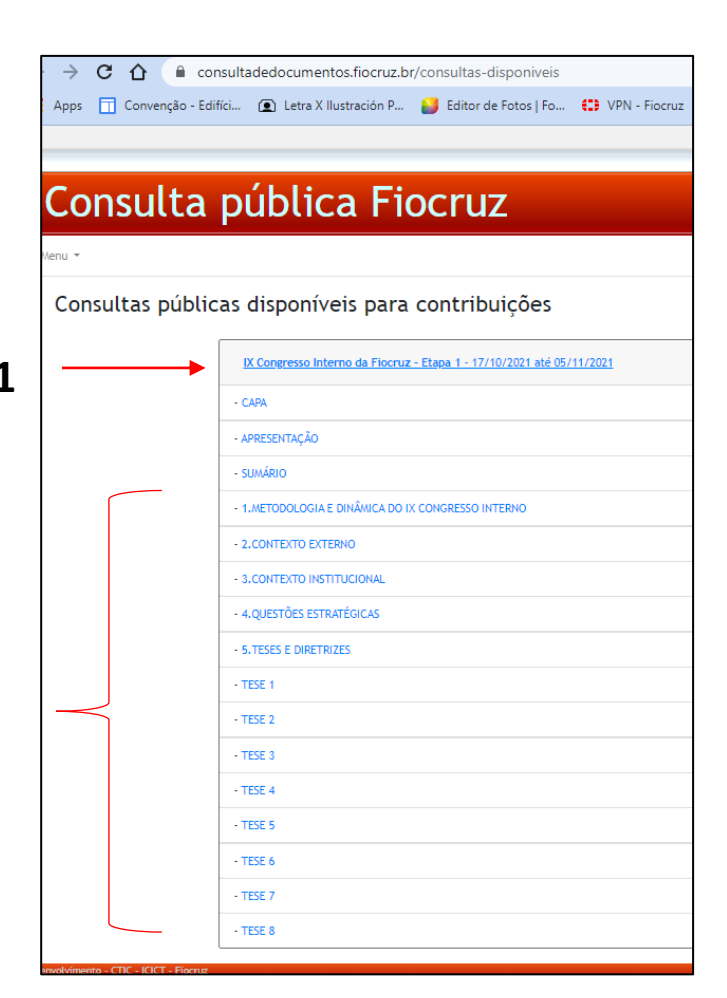

## 2 - PARA CONTRIBUIR, CLIQUE NO ÍCONE (LÁPIS), AO LADO DO TEXTO

Voltar para listagem | Visualizar contribuições

1 🗹

1 🗹

#### Texto: TESE 1

TESE 1. A Fiocruz, como instituição pública de saúde que alcançou os mais elevados patamares de reconhecimento nacional e internacional, deve mobilizar todo o seu capital social para um amplo movimento de defesa do SUS, ao mesmo tempo em que amplia sua capacidade de oferecer soluções científicas, tecnológicas, educacionais e comunicacionais que contribuam para o fortalecimento de áreas estratégicas do sistema de saúde.

QUESTÃO: Como contribuir para o fortalecimento do Sistema Único de Saúde, reforçando o elo integrador e indissociável entre CT&I e sistemas públicos e universais de saúde?

DIRETRIZES

1. Desenhar e implementar uma agenda integrada com os órgãos colegiados de controle social (Conselho Nacional de Saúde e conselhos estaduais e municipais), de gestão do SUS (Conselho Nacional de Secretários de Saúde é Conselho Nacional de Secretários Municipais de Saúde, bem como conselhos estaduais e municipais), com associações e organizações de saúde pública e de CT&I, com o Sistema Nacional de Vigilância Sanitária (SNVS), e outras instituições para o fortalecimento do SUS.

### 3 - EDITE O DOCUMENTO NA CAIXA CORRESPONDENTE, INSIRA UMA JUSTIFICATIVA E CLIQUE EM 'SALVAR ALTERAÇÃO'

Voltar para listagem | Visualizar contribuiçoes

Salvar alteração Cancelar edição

Texto: TESE 1

|                                                       | Texto original:                                                                                                    |   |
|-------------------------------------------------------|----------------------------------------------------------------------------------------------------|---|
|                                                       | TESE 1. A Fiocruz, como instituição pública de saúde que alcançou os mais elevados patamares de reconhecimento nacional e internacional, deve mobilizar todo o<br>seu capital social para um amplo movimento de defesa do SUS, ao mesmo tempo em que amplia sua capacidade de oferecer soluções científicas, tecnológicas,<br>educacionais e comunicacionais que contribuam para o fortalecimento de áreas estratégicas do sistema de saúde. | 2 |
|                                                       | Edite o texto abaixo:                                                                                                    |   |
| EDITE AQUI:                                           |                                                                                                    |   |
| 1. As alterações aparecem em <b>negrito</b> . Trechos | TESE 1. A Fiocruz, como instituição pública de saúde que alcancou os mais elevados patamares de reconhecimento nacional e internacional, deve mobilizar todo o seu capital social para um                                                                                                    |   |
| apagados aparecem <del>tachados.</del> Trechos        | amplo movimento de defesa do SUS, ao mesmo tempo em que amplia sua capacidade de oferecer soluções científicas, tecnológicas, educacionais e comunicacionais que contribuam para o                                                                                                    |   |
| adicionados aparecem sublinhados.                     | fortalecimento de áreas estratégicas do sistema de saúde.                                                                                                    |   |
| 2. O sistema registra data e hora da alteração.       |                                                                                                    | - |
| 0                                                     |                                                                                                    |   |

Justifique sua contribuição:

Β*Ι*<u>U</u>

Inserir uma justificativa sobre a edição do termo é opcional. No entanto, este é o principal mecanismo para entendermos os argumentos da sua contribuição.

#### 4 – POSSIBILIDADES DEPOIS DA EDIÇÃO

• Depois das alterações, ainda é possível acessar as seguintes opções nos ícones azuis

TESE 1. A Fiocruz, como instituição pública de Instituição de saúde que alcançou os mais elevados patamares de reconhecimento nacional e internacional, deve mobilizar todo o seu capital social para um amplo movimento de defesa do SUS, ao mesmo tempo em que amplia sua capacidade de oferecer soluções científicas, tecnológicas, educacionais e comunicacionais que contribuam para o fortalecimento de áreas estratégicas do sistema de saúde. saúde e da Saúde Global.

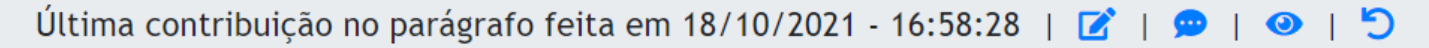

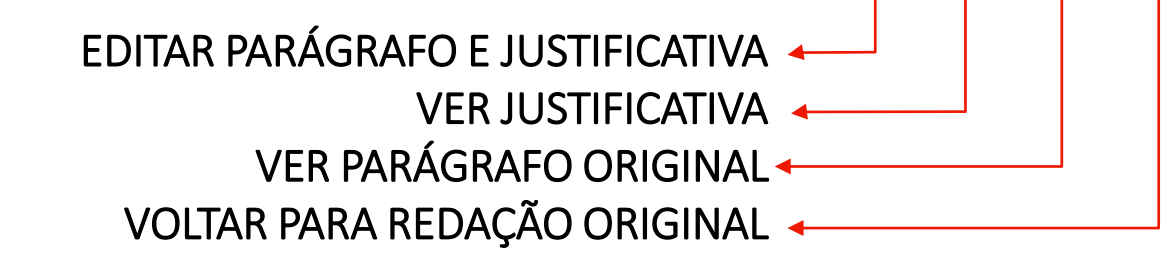

• Caso você desista de contribuir, clique em 'cancelar edição'

#### 5 – NOVA TESE

- É possível propor novas teses, mas deve vir acompanhada de CONTEXTO (EXTERNO E/OU INTERNO) e da QUESTÃO que orienta sua existência.
- As questões e as teses foram formuladas com um caráter suficientemente abrangente; não foram e nem devem ser formuladas teses por áreas de atuação da Fiocruz e tampouco por unidade.
- Em 5.TESES E DIRETRIZES, cadastrar sua nova tese completa (título de tese, contexto, questão e diretrizes; e clicar ENVIAR COMENTÁRIO)

| Texto: 5 | .TESES E DIRETRIZES                | Voltar para listagem   Visua | ılizar contribuições |
|----------|------------------------------------|------------------------------|----------------------|
|          | Comentários gerais, no que couber: |                              | _                    |
|          | BIU                                |                              |                      |
|          |                                    |                              |                      |
|          |                                    |                              | 4                    |
|          |                                    | Enviar comentário            |                      |

#### 6 – NOVA DIRETRIZ (de Tese existente)

- É possível inserir uma nova diretriz em uma tese existente.
- Dentro da tese existente à qual pretende adicionar nova diretriz, vá até o final da página, escreva o texto e clique em ENVIAR COMENTÁRIO.
- Exemplo: NOVA DIRETRIZ TESE 6 nonononononon

|     | Voltar para lista                                                                                                    | gem   Visualizar o |
|-----|----------------------------------------------------------------------------------------------------|--------------------|
| E 4 |                                                                                                    |                    |
|     | TECF / A Figure data priority una ananda clantifica atrabárica alinhada are destino da conjectada a do Sistema Único da Salvía a haseada em reder a plataformas nucleotados por moderna infrastrutivas taconologías a modelos insuadores de produção e nestão da ciência a do conherimento                                                                                                    |                    |
|     |                                                                                                    |                    |
|     | QUESTÃO: Em que sentido deve se dar a atualização da agenda científica de futuro da Fiocruz, alinhada aos desaflos da sociedade e às novas formas de produção da ciência?                                                                                                    |                    |
|     | 127                                                                                                    |                    |
|     | DIRETRIZES                                                                                                    |                    |
|     | 1.02                                                                                                    |                    |
|     | 1. Avançar na atualização da agenda de pesquisa de futuro da Fiocruz tendo por base os desafios contemporâneos globais da saúde, que incluem aqueles advindos de uma expectativa de vida mais longa e suas patologias crônico-degenerativas associadas - câncer, problemas metabólicos, neurológicos, saúde mental,<br>e cardiovasculares -, globalização e suas consequências dos problemas ambientais, surgimento de novos virus, bactérias, parasitas ou epidemias e resistência de patógenos para drogas, transformações sociodemográficas, epidemilológicas e nos sistemas de saúde, além, no caso do Brasil, dos problemas relacionados<br>às desigualdades sociais e à violência. |                    |
|     | 1.02                                                                                                    |                    |
|     | 2. Avançar na atualização da agenda de pesquisa de futuro da Flocruz tendo por base as características da revolução tecnológica em curso, que inclui inteligência artificial, trabalho com grandes bases de dados, biomatemática, conhecimentos de fronteira em genética, impressão 3D, nanotecnologia, microfluídica, biomodelos, entre outros.                                                                                                    |                    |
|     | 12                                                                                                    |                    |
|     | 3. Introduzir novas abordagens pedagógicas no âmbito das ciências biomédicas, humanas, sociais e em saúde cotetiva para incorporar os desafios e as oportunidades das novas plataformas de conhecimento advindas da revolução científica e tecnológica em curso promovendo inovação.                                                                                                    |                    |
|     | 1.127                                                                                                    |                    |
|     | <ol> <li>Aprimorar as metodologias de ensino-aprendizagem no campo das ciências naturais, humanas e sociais, com ênfase na saúde coletiva, promovendo estratégias de incorporação das contribuições e oportunidades advindas do desenvolvimento científico e tecnológico em curso, compatíveis com a perspectiva das correntes pedagógicas críticas.</li> </ol>                                                                                                    |                    |
|     | 12                                                                                                    |                    |
|     | 5. Promover a criação de plataformas virtuais de colaboração científica, integrando instituições, pesquisadores, gestores.                                                                                                    |                    |
|     |                                                                                                    |                    |
|     | 6. Ampliar as ações que envolvem o futuro do SUS, com a inclusão de tecnologias inovadoras, que modernizem, estruturem e aglitzem a prestação de serviços, principalmente do acesso a novas plataformas de educação, informação e comunicação, e a aproximação com diferentes grupos sociais.                                                                                                    |                    |
|     | 7. Promover a disponibilização de conhecimento e soluções tecnológicas que possibilitem o processamento integrado de informações geradas pelas políticas de forma que múltiplas camadas transdisciplinares e intersetoriais possam ser examinadas a partir de problemas de ordem global, regional nacional, subnacional, local e territorial.                                                                                                    |                    |
|     | 127                                                                                                    |                    |
|     | Comentários gerais, no que couber:                                                                                                    |                    |
|     | B I U                                                                                                    |                    |
|     | NOVA DIRETRIZ TESE 6 - nononononononon                                                                                                    |                    |
|     |                                                                                                    |                    |

# 7 – VISUALIZAR CONTRIBUIÇÕES NO DOCUMENTO DE REFERÊNCIA

- Clique no link 'visualizar contribuições' para acessar todos os seus aportes ao documento.
- Você pode gerar um PDF. Escolher a opção e confirmar:

|                                                                                                    | DIRETRIZES                                                                                                    |
|----------------------------------------------------------------------------------------------------|----------------------------------------------------------------------------------------------------|
|                                                                                                    |                                                                                                    |
|                                                                                                    | QUESTÃO: Como contribuir para o fortalecimento do Sistema Único de Saúde, reforçando o elo integrador e indissociável entre CT&I e sistemas públicos e universais de saúde                                                                                                    |
|                                                                                                    |                                                                                                    |
|                                                                                                    | TESE 1. A Fiocruz, como instituição pública de Instituição de saúde que alcançou os mais elevados patamares<br>reconhecimento nacional e internacional, deve mobilizar todo o seu capital social para um amplo movimento de<br>defesa do SUS, ao mesmo tempo em que amplia sua capacidade de oferecer soluções científicas, tecnológicas,<br>educacionais e comunicacionais que contribuam para o fortalecimento de áreas estratégicas do sistema de<br>saúde e da Saúde Global.                                                                                                    |
| Parágrafos com permissão de edição<br>Parágrafos que você enviou contribuição<br>Somente um determinado parágrafo<br>DIRETRIZES<br>QUESTÃO: Como contribuir para o fortalecimento do Sistema Único<br>TESE 1. A Fiocruz, como instituição pública de saúde que alcançou.<br>T1D1 - Desenhar e implementar uma agenda integrada com os órgã<br>T1D2 - Ampliar a atuação da instituição junto aos movimentos soci<br>T1D3 - Fortalecer as estratégias de atuação no legislativo, buscand<br>T1D4 - Estruturar mecanismos institucionais organizados e coordem<br>T1D5 - Desenvolver uma estratégia de comunicação social mais ass<br>T1D6 - Definir e fomentar agenda prioritária da Fiocruz do Futuro v<br>T1D7 - Ampliar o papel da Fiocruz na oferta educacional pública, e<br>T1D8 - Fortalecer a divulgação científica, informação e comunicaã<br>T1D9 - Fortalecer a divulgação científica, informação de prepara<br>T1D10 - Fortalecer o papel da Fiocruz como instituição de prepara<br>T1D11 - Ampliar a capacidade de promoção, recuperação da saúde | o de Saúde, refor<br><br>àos colegiados de control<br>da s na<br>do apresentar<br>to apresentar<br>to appendentar<br>to appendentar<br>to |
|                                                                                                    |                                                                                                    |

#### Dúvidas, comentários ou sugestões?

Fale conosco, para questões do documento:

congressointerno@fiocruz.br